## 學生財物支援系統-操作說明

1. 以同學學校帳號密碼登入系統(網址:<u>https://my.ntu.edu.tw/fao/login.aspx</u>)。

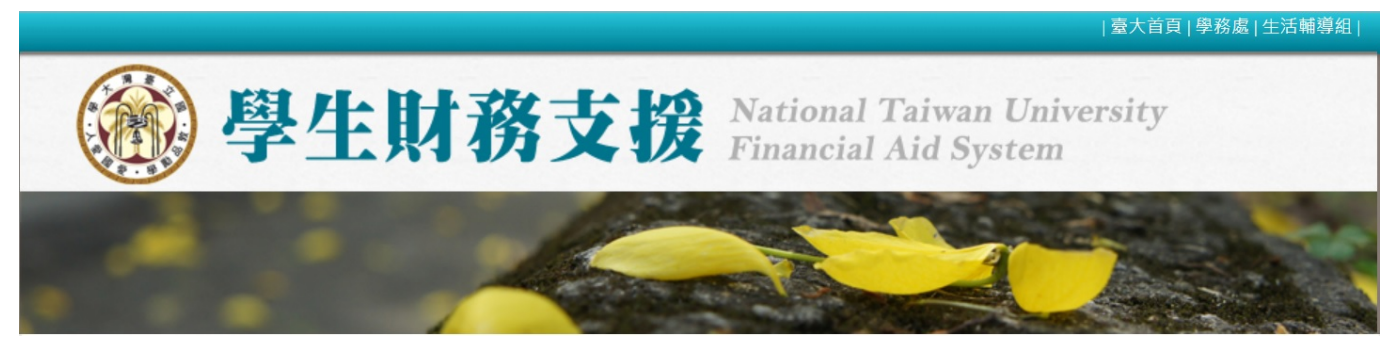

左側「服務小幫手」功能可以查詢學校各項獎助學金,可自行設定條件。
 於「關鍵字」鍵入「希望助學金」,按下「送出查詢」。

| ▷ 基本資料      | 服務查詢                         | 前往:生輔組獎助學金一覽表                            |  |  |  |
|-------------|------------------------------|------------------------------------------|--|--|--|
| ▷ 服務小幫手     |                              | 獎助學金查詢條件                                 |  |  |  |
| ▷ 申請記錄      | 申請對象                         | 申請時間                                     |  |  |  |
| ▷ 我的最愛      | ☑ 大學生 □ 碩士生 □ 博士生            | ☑ 目前可申請 □ 近兩學年度曾經開放申請                    |  |  |  |
| 未領公費及獎助學金   | 申請身分                         | 獎助學金資訊來源單位                               |  |  |  |
| ▷<br>認旧     | ☑本國生 □ 僑生 □ 外籍生              | 生活輔導組                                    |  |  |  |
| 묘씨기         | 限定收入證明                       | 限定特殊身分                                   |  |  |  |
| ▷ 獎助學金申請案維護 | □ 清寒證明 □ 中低收入戶證明<br>□ 低收入戶證明 | □現役軍人子女□軍公教子女、遺族□原住民<br>□特殊境遇家庭子女□身心障礙學生 |  |  |  |
|             | 獎學金性質                        | 國籍/僑籍                                    |  |  |  |
|             | 不限 🗸                         | 不限 🖌                                     |  |  |  |
|             | 在學狀況                         | 受理單位                                     |  |  |  |
|             | 限在學生 🖌                       | 不限 🗸                                     |  |  |  |
|             |                              | 關鍵字                                      |  |  |  |
|             |                              |                                          |  |  |  |
|             |                              | 送出查詢 清空查詢條件                              |  |  |  |

3. 於獎助學金查詢結果出現希望獎助學金,按下「申請」進入申請頁面。

|    | 獎助                                           | 學金查詢              | 結果         |                       |    |      |
|----|----------------------------------------------|-------------------|------------|-----------------------|----|------|
| 項次 | 獎助金名稱↑↓                                      | 金額↑↓              | 提供者<br>↑↓  | 申請期間↑↓                | 備註 | 我要申請 |
| 1  | 國立臺灣大學希望助學金與希望獎學金(限本<br>國生,如僑生申請助學金者請先洽詢僑陸組) | 依本校<br>設置要<br>點規定 | 國立臺<br>灣大學 | 2021/08/09~2021/09/24 | 詳情 | 申請   |

 於申請頁面填妥相關申請資料後,可以按「暫存」暫不送出申請,或是確認資料無誤後按「送出 申請表」將資料送出。

| 突动学立口悟 .      | 國立臺灣大學希望助學金與希望獎學金(限本國生,如僑生申請助學金者請先洽詢僑陸組)                                                                                                    |       |  |  |  |  |
|---------------|----------------------------------------------------------------------------------------------------|-------|--|--|--|--|
| <b>靖註:</b>    | <ol> <li>1.閒置超過30分鐘系統即會自動將您登出,關閉視窗前請先『暫存』。</li> <li>2.得獎通知將寄至您的計中帳號電子郵件,亦可於本系統『檢視個人資料夾』查詢。</li> <li>3.本系統所提供地址之修改,僅用於獎助學金之匯款資料,無法同步更新教務處學籍資料。</li> <li>4.此獎助學金注意事項:本獎學金與助學金必先完成註冊事宜,否則無法撥款補助!新舊生採兩階段分<br/>暫存</li> </ol> | ↑開申請! |  |  |  |  |
|               |                                                                                                    |       |  |  |  |  |
| 個人基本資料        |                                                                                                    |       |  |  |  |  |
| 個人基本資料<br>姓名: | 學號: 生日:                                                                                                    |       |  |  |  |  |

5. 左側「獎助學金申請案維護」可以維護各項「暫存」或「送出」的申請資料。

「尚未完成之申請表(暫存)」為暫存資料,可以進行編輯或刪除。

「**已送出之申請表」**為送出資料,在承辦人尚未收件前,可以按「**修改」**來修改申請內容。 按下「**必印**」會跳出新視窗來列印申請書(接續第6點)。

| 您好! 🥌 鼍出    | ×  |          |                                                  |          |             |            | 合首         | 頁 > 獎助學 | <sup>11</sup> 金申請案維護 |
|-------------|----|----------|--------------------------------------------------|----------|-------------|------------|------------|---------|----------------------|
| ▷ 基本資料      | 服  | 務1       | 查詢                                               |          | j           | <u>前往:</u> | 生輔組獎       | 助學金     | 一覽表                  |
| ▷ 服務小幫手     |    |          | 尚未完成之                                            | 2申請表     | (暫存)        |            |            |         |                      |
| ▷ 申請記錄      |    |          |                                                  |          |             |            |            |         |                      |
| ▷ 我的最愛      | 項  | 欠        | 獎助金名稱                                            |          | 暫存單         | 單號         | 截止日期       | 編輯      | 刪除                   |
| 未領公費及獎助學金   | 1  | 高教<br>貼餐 | 效深耕經濟或文化不利學生輔導暨獎助計畫<br>骨食方案                      | —生活津     | 58000       | ) 2        | 021-09-22  | 編輯      | 刪除                   |
| 證明          |    |          |                                                  |          |             |            |            |         |                      |
| ▶ 獎助學金申請案維護 |    |          |                                                  | 之申請君     | Ę           |            |            |         |                      |
|             | 項次 | 申請號      | 獎助金名稱                                            | 實際金<br>額 | 申請學<br>年    | 目前進度       | ■ 待交文<br>件 | 承辦人     | 注意事<br>項             |
|             | 1  | 59000    | 國立臺灣大學希望助學金與希望獎學金<br>(限本國生,如僑生申請助學金者請先洽<br>詢僑陸組) | 0        | <u>110上</u> | 尚未繳<br>交文作 | 必印         | 趙家珍     | 修改                   |

6. 按下「必印」跳出「獎助學金待交文件列表」視窗,再按下「校內用申請書(是否列印請參閱下表)」即可列印希望獎助學金的申請表(共2頁)。
再連同其他申請文件,依公告收件方式一起繳交至生輔組收件窗口。

|         |             | 線ろ                             | 交文件時・請新  | 務 <b>必「列印(按</b> 滑鼠右鍵 | )待交文件列表」    |     |   |  |
|---------|-------------|--------------------------------|----------|----------------------|-------------|-----|---|--|
| 申請單號:   |             | 59000                          |          | 繳交期限:                | 2021/9/24   |     |   |  |
| 獎助學金名稱: | :           | 國立臺灣大學                         | 希望助學金與希望 | 逐獎學金(限本國生,如僑生申請助     | 學金者請先洽詢僑陸組) |     |   |  |
| 備註:     |             | 請務必先至生輔組網頁詳閱公告並確認是否有設獎單位專用申請書。 |          |                      |             |     |   |  |
| 生輔組公告網頁 | 頁如後:        | 110學年度國立                       | 臺灣大學希望助  | 學金與獎學金(僑生請洽僑陸組)      |             |     |   |  |
| 姓名:     | 000         |                                | 學號:      | B0900000             |             |     |   |  |
| 學院:     | <b>OO</b> 院 |                                | 系所:      | <b>OO</b> 系          |             | 年級: | 2 |  |